## 交通灯控制综合实验

## 操作说明书

(1) 首先在 proteus 平台画出实验线路图;

(2) 编写实验程序,编译链接,生成执行代码;

(3) 同时在实验箱上搭实验电路,该电路与仿真电路一致;

(4) 调试仿真电路与仿真程序,直到达到预期结果。

实验步骤:

(1) 实验预习。掌握并行接口芯片 8255、定时计数器 8253、中断控制器 8259 的工作原理,设计 CPU 对各个接口电路访问的接口电路;

(2) 打开 proteus 平台, 点击"新建工程", 创建一新工程;

| ③ UNTITLED - Proteus 8 Professional - 主页                 |                                                                                                    | X        |
|----------------------------------------------------------|----------------------------------------------------------------------------------------------------|----------|
| 文件(F) 系统(Y) 帮助(H)                                        |                                                                                                    |          |
| D 🖆 💭 🦃 🕼 🚥 💷 🕼 💭 D 🖬 🔤 🛛 🖓                              |                                                                                                    |          |
| ▲主页 ×                                                    |                                                                                                    |          |
| PROTEUS DESIG                                            | in Suite 8.2                                                                                                    |          |
| 使用教程                                                     | 开始设计                                                                                                    |          |
| <ul> <li>● <u>原理图绘制</u></li> </ul>                       | 打开工程 新建工程 导入旧版本文件 打开示例工程                                                                                                    |          |
| ● <u>PCB板设计</u>                                          | 最近打开的工程                                                                                                    | <b>^</b> |
|                                                          | C:\Users\bn\Deskton\真面20 \8259 ADC0809 STM ndspri                                                                                                    |          |
|                                                          | C:\Users\bp\Desktop\桌面 板电路图\cc2530实验电路 pdspri                                                                                                    |          |
|                                                          | C:\Users\hp\Desktop\桌面2018\光盘\串口通信\rs232.pdspri                                                                                                    |          |
| 帮助中心                                                     | C:\Users\hp\Desktop\桌面20\Exp22 串口通信\rs232.pdsprj                                                                                                    | -        |
| ● 帮助主页                                                   |                                                                                                    |          |
| <ul> <li>● <u>原理图绘制</u></li> </ul>                       | 最新消息                                                                                                    |          |
| № PCB板设计                                                 | 有新版本可升级                                                                                                    |          |
| ◎ <u>仿真</u>                                              |                                                                                                    |          |
|                                                          | ▲ 你的更新许可/USC)已过期 更新 USC                                                                                                    | Ξ        |
| 关于软件                                                     |                                                                                                    |          |
| (C) Labcenter Electronics 1989-2014                      | HALL WATCHE USC                                                                                                    |          |
| 甲又版田/州巾风称电子技不有限公司提供<br>发布版本 8 2 SP1 (内部版本18834) 具有高级仿直功能 |                                                                                                    |          |
| www.labcenter.com                                        | Proteus                                                                                                    |          |
| 注册给:                                                     | Professional 8.7<br>17/10/2017 否 <u>更新USC</u>                                                                                                    |          |
| Xi'an University of Architecture and Tech (XAUAT)        | <u>BETA 2</u><br>[8 7 24927]                                                                                                    |          |
| Xi'an University of Architecture and Tech (XAUAT)        | Proteus                                                                                                    |          |
| 用尸骗亏: 27-20640-783<br>更新许可期限: 24/04/2017                 | Professional 8.6 24/03/2017 是 下载                                                                                                    |          |
| 空闲内存·1220MB                                              | SP3 [8.6.23669]                                                                                                    |          |
| Windows 7 SP1 v6.01, Build 7601                          | Proteus and a second and a second a second a sec | -        |
|                                                          | UProfessional 8.5 1 21/07/2016 日 下耕                                                                                                    |          |

| 工程名<br>名称 新工程.pdsprj<br>路径 C:\Users\hp\Documents 浏览<br>● 新工程 ◎ 从开发板 ◎ 空白工程 | ③ 新建  | 工程向导:开始               | ? X |
|----------------------------------------------------------------------------|-------|-----------------------|-----|
| 工程名<br>名称 新工程.pdsprj<br>路径 C:\Users\hp\Documents 浏览<br>● 新工程 ◎ 从开发板 ◎ 空白工程 |       |                       |     |
| 名称 新工程.pdsprj<br>路径 C:\Users\hp\Documents                                  | - 工程: | 名                     |     |
| 路径 C:\Users\hp\Documents 浏览<br>● 新工程 ◎ 从开发板 ◎ 空白工程                         | 名称    | 新工程.pdsprj            |     |
| ◉ 新工程 ◎ 从开发板 ◎ 空白工程                                                        | 路径    | C:\Users\hp\Documents | 浏览  |
| ◉ 新工程 ◎ 从开发板 ◎ 空白工程                                                        |       |                       |     |
|                                                                            | ◎ 第   | 育工程 ◎ 从开发板 ◎ 空白工程     |     |
|                                                                            |       |                       |     |
|                                                                            |       |                       |     |
|                                                                            |       |                       |     |
|                                                                            |       |                       |     |
|                                                                            |       |                       |     |
|                                                                            |       |                       |     |
|                                                                            |       |                       |     |
| 后退 下一步 取消 帮助                                                               | L E   | 退 下一步 取消              | 帮助  |

命名新工程名,点击"下一步"

| ③ 新建工程向导: 原理图设计                                            | ? X          |
|------------------------------------------------------------|--------------|
| <ul> <li>○ 不创建原理图。</li> <li>● 从选中的模版中创建原理图。</li> </ul>     |              |
| Design Templates                                           |              |
| DEFAULT                                                    |              |
| Landscape A0                                               |              |
| Landscape A1                                               |              |
| Landscape A2                                               |              |
| Landscape A3                                               |              |
| Landscape A4                                               |              |
| Landscape US A                                             |              |
| Landscape US B                                             |              |
| Landscape US C                                             |              |
| Portrait A0                                                | -            |
| C:\ProgramData\Labcenter Electronics\Proteus 8 Professiona | al\Template: |
| 后退 下一步 取消                                                  | 帮助           |

选默认模板,点击"下一步"

| ③ 新建工程向导: 固何                               | <del>4</del> — | -   |    | ? X |
|--------------------------------------------|----------------|-----|----|-----|
| <ul> <li>没有固件项目</li> <li>创建固件项目</li> </ul> |                |     |    |     |
| 系列                                         | 8086           |     |    | •   |
| 控制器                                        | 8086           |     |    | •   |
| 编译器                                        | MASM32         |     | •  | 编译器 |
| 创建快速启动文件                                   | <b>√</b>       |     |    |     |
|                                            |                |     |    |     |
| 后退                                         |                | 下一步 | 取消 | 帮助  |

点击"下一步"

| ③ 新建工程向导: 总结 ? ★★★★                                                                                                    |
|----------------------------------------------------------------------------------------------------|
| 总结<br>另存为;C:\Users\hp\Documents\新工程.pdsprj<br>原理图<br>固件                                                                                     |
| 详细信息                                                                                                    |
| Schematic template: C:\ProgramData\Labcenter Electronics\Proteus<br>8 Professional\Templates\DEFAULT.DTF<br>固件项目:8086有MASM32汇编,自动在原理图中放置处理器 |
|                                                                                                    |
| 后退 完成 取消 帮助                                                                                                    |

点击"完成"

| ◎ 新工程 - Proteus 8 Professio                                 | onal - 源代码                                              |   |  |  |  |  |  |  |  |
|-------------------------------------------------------------|---------------------------------------------------------|---|--|--|--|--|--|--|--|
| 文件(F) 源码(S) 构建(B) 编辑                                        | (E) 调试(D) 系统(Y) 帮助(H)                                   |   |  |  |  |  |  |  |  |
| 🗅 😂 🛄 🕮 🕼 🖾 🔤 🐗 👾 🗊 🕼 🚍 📄 🕖 🛃 😫 🛤 📾 📾 📲 😻 Debug 🔽 😒 🕼 📾 🛷 🖤 |                                                         |   |  |  |  |  |  |  |  |
| □□□□□□□□□□□□□□□□□□□□□□□□□□□□□□□□□□□□                        |                                                         |   |  |  |  |  |  |  |  |
| 工程 8                                                        | main. asm 🗵                                             |   |  |  |  |  |  |  |  |
| ⊿ ≽ 8086 (U1)                                               | 1 ;                                                     | , |  |  |  |  |  |  |  |
| ▲ Source文件                                                  | 2 ; Main.asm file generated by New Project wizard       |   |  |  |  |  |  |  |  |
| 🔺 main.asm                                                  | 3;<br>4 · Crostod: 周五 十一月 10 2017                       |   |  |  |  |  |  |  |  |
| 4 ; Created: 周五 十一月 10 2017<br>5 ; Processor: 8086          |                                                         |   |  |  |  |  |  |  |  |
|                                                             | 6 ; Compiler: MASM32                                    |   |  |  |  |  |  |  |  |
|                                                             | 7;                                                      |   |  |  |  |  |  |  |  |
|                                                             | 8 ; Before starting simulation set Internal Memory Size |   |  |  |  |  |  |  |  |
|                                                             | 9 ; in the 8086 model properties to 0x10000             |   |  |  |  |  |  |  |  |
|                                                             |                                                         |   |  |  |  |  |  |  |  |
| 12 CODE SEGMENT PUBLIC 'CODE'                               |                                                         |   |  |  |  |  |  |  |  |
| 13 ASSUME CS:CODE                                           |                                                         |   |  |  |  |  |  |  |  |
| 14<br>15 STADT.                                             |                                                         |   |  |  |  |  |  |  |  |
| 15 START:<br>16 ; Write vour code here                      |                                                         |   |  |  |  |  |  |  |  |
| 17 ENDLESS:                                                 |                                                         |   |  |  |  |  |  |  |  |
|                                                             | 18 JMP ENDLESS                                          |   |  |  |  |  |  |  |  |
|                                                             | 19 CODE ENDS                                            |   |  |  |  |  |  |  |  |
|                                                             | 20 END START                                            |   |  |  |  |  |  |  |  |
|                                                             |                                                         |   |  |  |  |  |  |  |  |
|                                                             |                                                         |   |  |  |  |  |  |  |  |
|                                                             |                                                         | 4 |  |  |  |  |  |  |  |
| VSM Studio输出                                                |                                                         |   |  |  |  |  |  |  |  |
|                                                             |                                                         |   |  |  |  |  |  |  |  |
|                                                             |                                                         |   |  |  |  |  |  |  |  |
|                                                             |                                                         |   |  |  |  |  |  |  |  |
|                                                             |                                                         |   |  |  |  |  |  |  |  |
|                                                             |                                                         |   |  |  |  |  |  |  |  |
|                                                             |                                                         |   |  |  |  |  |  |  |  |

No Messages Ready

现在生成了一个新工程文件。在当前窗口有原理图绘制选项和源代码选项,在原 理图绘制选项中绘制实验电路,在源代码选项中编写实验程序。

(3) 选择该工程文件的编译器;

(4)在新工程窗口选择主芯片、中断芯片、定时计数器芯片、并行接口芯片 及其他芯片,画出仿真电路图;

(5) 计算各接口芯片的端口地址;

(6) 确定 CPU 对各个接口芯片的访问方式:中断方式或查询方式;

(7) 依照仿真电路在实验箱上连接实验电路;

(8) 编写实验程序,编译,连接,生成执行程序;

点击"构建"中的"构建工程",生成执行程序。

| 3 8259_交通灯_STM - Ⅰ                     | Proteus    | 8 Profess | ional - 🕽 | 原代码   |         | RELAT | COMP. | 10000 | 読んで | # 1 % A | RY20 | 1000 |  |
|----------------------------------------|------------|-----------|-----------|-------|---------|-------|-------|-------|-----|---------|------|------|--|
| 文件(F) 源码(S) 构建(B                       | 3) 编辑(     | E) 调试(D   | )) 系统(    | Y) 帮助 | ታ(H)    |       |       |       |     |         |      |      |  |
|                                        |            |           |           |       |         |       |       |       |     |         |      |      |  |
| ▲ ···································· |            |           |           |       |         |       |       |       |     |         |      |      |  |
| 工程 8                                   | main.      | asm 🛛     |           |       |         |       |       |       |     |         |      |      |  |
| ▲ ≥ 8086 ()                            | 85         |           | JMP       | LP    |         |       |       |       |     |         |      |      |  |
| ⊿ Source文件                             | 86         | IINIT:    | 0111      |       |         |       |       |       |     |         |      |      |  |
| 🖹 main.asm                             | 87         |           | MOV       | DX,   | CS8259A |       |       |       |     |         |      |      |  |
|                                        | 88         |           | MOV       | AL,   | ICW1    |       |       |       |     |         |      |      |  |
|                                        | 89         |           | OUT       | DX,   | AL      |       |       |       |     |         |      |      |  |
|                                        | 90         |           |           |       |         |       |       |       |     |         |      |      |  |
|                                        | 91         |           | MOV       | DX,   | CS8259B |       |       |       |     |         |      |      |  |
|                                        | 92         |           | MOV       | AL,   | ICW2    |       |       |       |     |         |      |      |  |
|                                        | 93         |           | OUT       | DX,   | AL      |       |       |       |     |         |      |      |  |
|                                        | 94         |           |           |       |         |       |       |       |     |         |      |      |  |
|                                        | 95         |           | MOV       | AL,   | ICW4    |       |       |       |     |         |      |      |  |
|                                        | 96         |           | OUT       | DX,   | AL      |       |       |       |     |         |      |      |  |
|                                        | 97         |           |           |       | 0.0771  |       |       |       |     |         |      |      |  |
|                                        | 98         |           | MOV       | AL,   | OCWI    |       |       |       |     |         |      |      |  |
|                                        | 100        |           | DEM       | DX,   | AL      |       |       |       |     |         |      |      |  |
|                                        | 100        |           | KET.      |       |         |       |       |       |     |         |      |      |  |
|                                        | 101        | TENTED    |           |       |         |       |       |       |     |         |      |      |  |
|                                        | 102        | TENTER    | CIT       |       |         |       |       |       |     |         |      |      |  |
|                                        | 104        |           | MOM       | DY    | DA 9255 |       |       |       |     |         |      |      |  |
|                                        | 104        |           | DEC       | CNT   | 140200  |       |       |       |     |         |      |      |  |
|                                        | 106        |           | MOV       | AL.   | CNT     |       |       |       |     |         |      |      |  |
|                                        | 107        |           | OUT       | DX.   | AL      | : #   | 渝出计数值 |       |     |         |      |      |  |
|                                        | 108        |           |           | ,     |         |       |       |       |     |         |      |      |  |
|                                        | 109        |           | MOV       | DX.   | CS8259A |       |       |       |     |         |      |      |  |
|                                        | •          | 111       |           |       |         |       |       |       |     |         |      |      |  |
| VSM Studio输出                           |            |           |           |       |         |       |       |       |     |         |      |      |  |
|                                        |            |           |           |       |         |       |       |       |     |         |      |      |  |
|                                        |            |           |           |       |         |       |       |       |     |         |      |      |  |
|                                        |            |           |           |       |         |       |       |       |     |         |      |      |  |
|                                        |            |           |           |       |         |       |       |       |     |         |      |      |  |
|                                        |            |           |           |       |         |       |       |       |     |         |      |      |  |
|                                        |            |           |           |       |         |       |       |       |     |         |      |      |  |
|                                        |            |           |           |       |         |       |       |       |     |         |      |      |  |
|                                        |            |           |           |       |         |       |       |       |     |         |      |      |  |
| 🕨 🕨 📗 🔳 🔕 No                           | o Messages | Ready     |           |       |         |       |       |       |     |         |      |      |  |

(9)进入调试窗口,(单步或设断点)运行程序。打开内存窗口、寄存器窗口、 变量窗口,用于观察程序运行状况;

点击"调试"菜单中的"开始仿真",仿真执行程序。在调试窗口中,打开 CPU 的寄存器窗口和内存窗口,以单步或断点的方式调试程序。观察寄存器和内 存的内容的变化。

(10) 若程序运行有误,查错。修改电路和程序。重新执行(7)、(8)、(9) 三步。直到达到预期结果为止;

(11) 记录实验结果;

(12) 撰写实验报告。